# 中山大学人力资源管理系统

# 岗位聘任模块操作手册

## 教职工分册

1. 引言

本手册是针对人力资源管理系统的岗位聘任功能模块操作说明,主要用于帮助教职工更快捷的了解和使用系统。

2.业务描述

岗位聘任(管理系列)是对管理系列教职工的岗位聘任业务过程管理,主要流程为: 教职工填写申报材料并提交→二级单位作资格审查→二级单位填写推荐意见→学校作 资格复核→学校聘委会审议→学校公示→形成拟聘任人选

3.部分按钮说明

确认并初始化信息:初始化教职工基本信息

开始申报:执行开始申报操作

重获数据:重新获取人力资源管理处中最新信息

跳转自助更新:跳转至教职工自助更新页面更新个人信息

提交申报材料:执行提交申报材料操作

编辑:修改输入框信息

保存:保存信息

申报表:打印该记录申报表

4. 操作步骤

①登录系统

中山大学人力资源管理系统登录地址:<u>http://uems.sysu.edu.cn/hrs/login.jsp</u> 输入用户 名与密码登录系统,

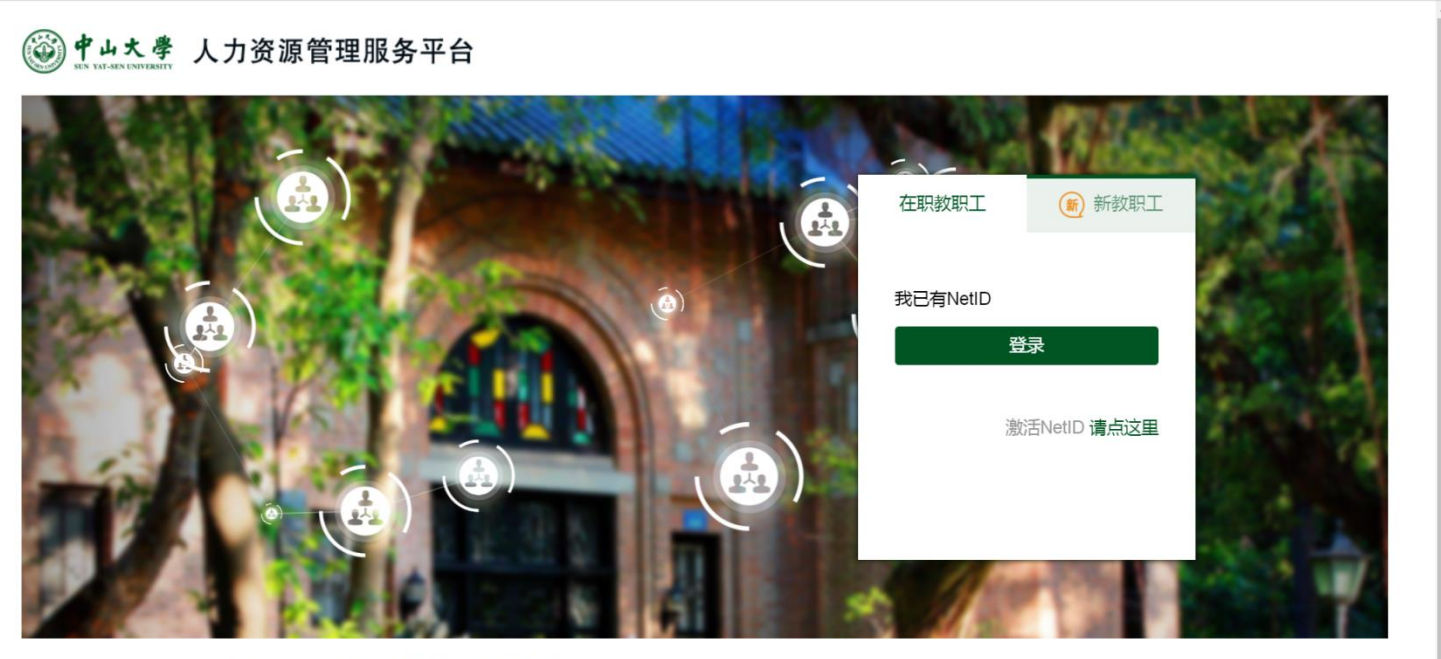

中山大学主页 | 人力资源管理处主页 | 中山大学人才招聘网站 | IT服务帮助台

选择登录入口,在职教职工使用 Net ID 进行登录。系统登录页面如下:

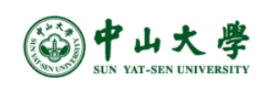

| NetID (网络身份标识) : | 人力资源管理系统               |
|------------------|------------------------|
| 密 码:             |                        |
| 验证码 (不区分大小写) :   | NetID服务资源<br>什么是NetID? |
| <b>たアチェー</b> 換一张 | 激活NetID<br>NetID密码服务   |
| 登录               | 需要帮助?                  |

版权所有 © 2006-2018 中山大学

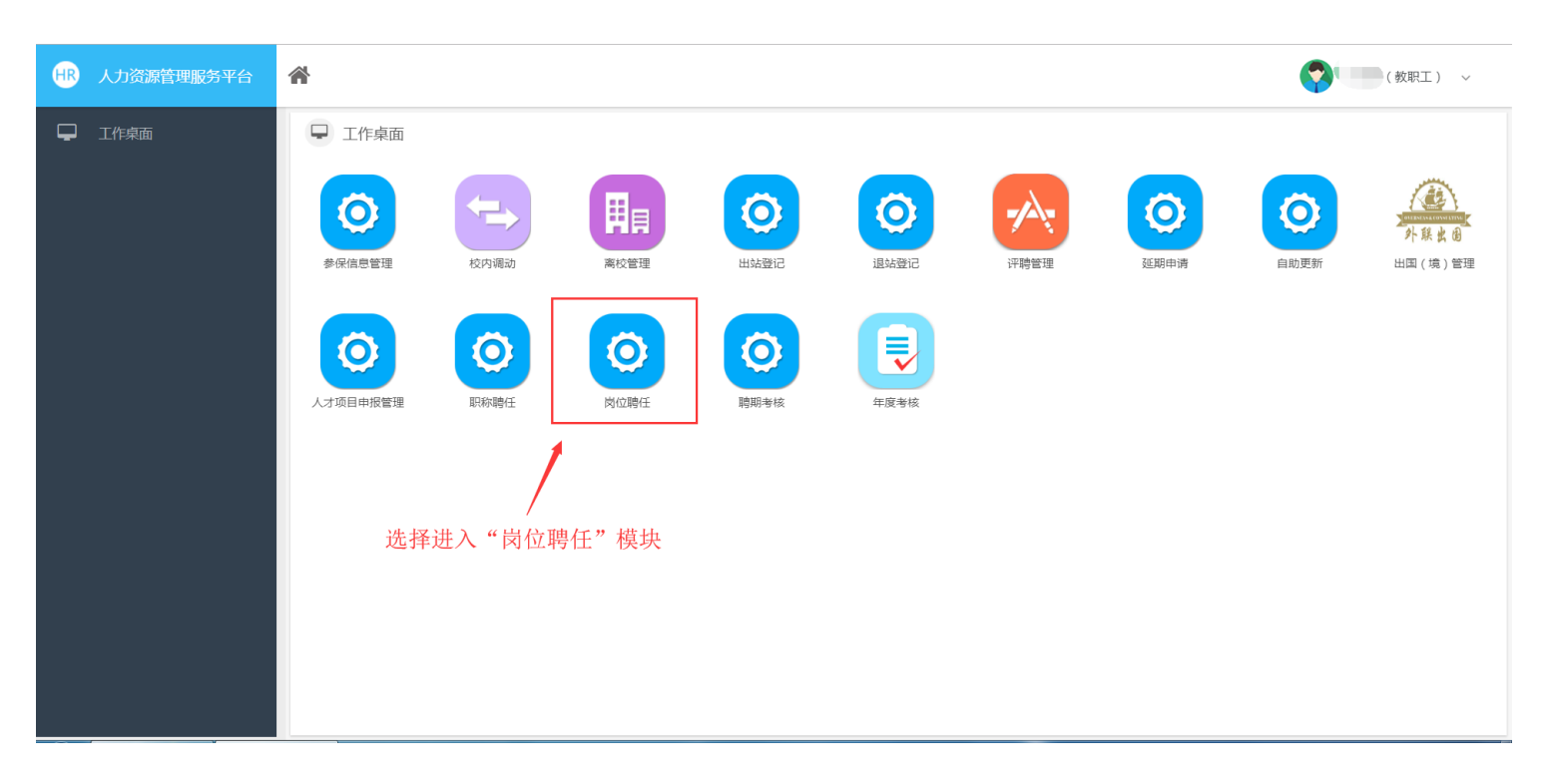

②登录成功进入功能模块,选择"岗位聘任"模块

③进入申报入口页面,点击"开始申报"按钮

| HR | 人力资源管理服务平台 | 脅 岗位聘任 ◎ | 进入国     | 申报入口页面, | 点击开始申 | 报按钮 |      |      | <b>?</b> | 教职工) ~ |
|----|------------|----------|---------|---------|-------|-----|------|------|----------|--------|
| Ģ  | 申报入口(新)    | 我的申报     | 点击这里开始! |         |       |     |      |      |          |        |
|    |            |          | 操作      | 状态      | 聘任批次  | 姓名  | 教职工号 | 所在单位 | 现专业技术职务  | 聘任时间   |
|    |            |          |         |         |       |     |      |      |          |        |
|    |            |          |         |         |       |     |      |      |          |        |
|    |            |          |         |         |       |     |      |      |          |        |

④点击选择需申报岗位评聘系列

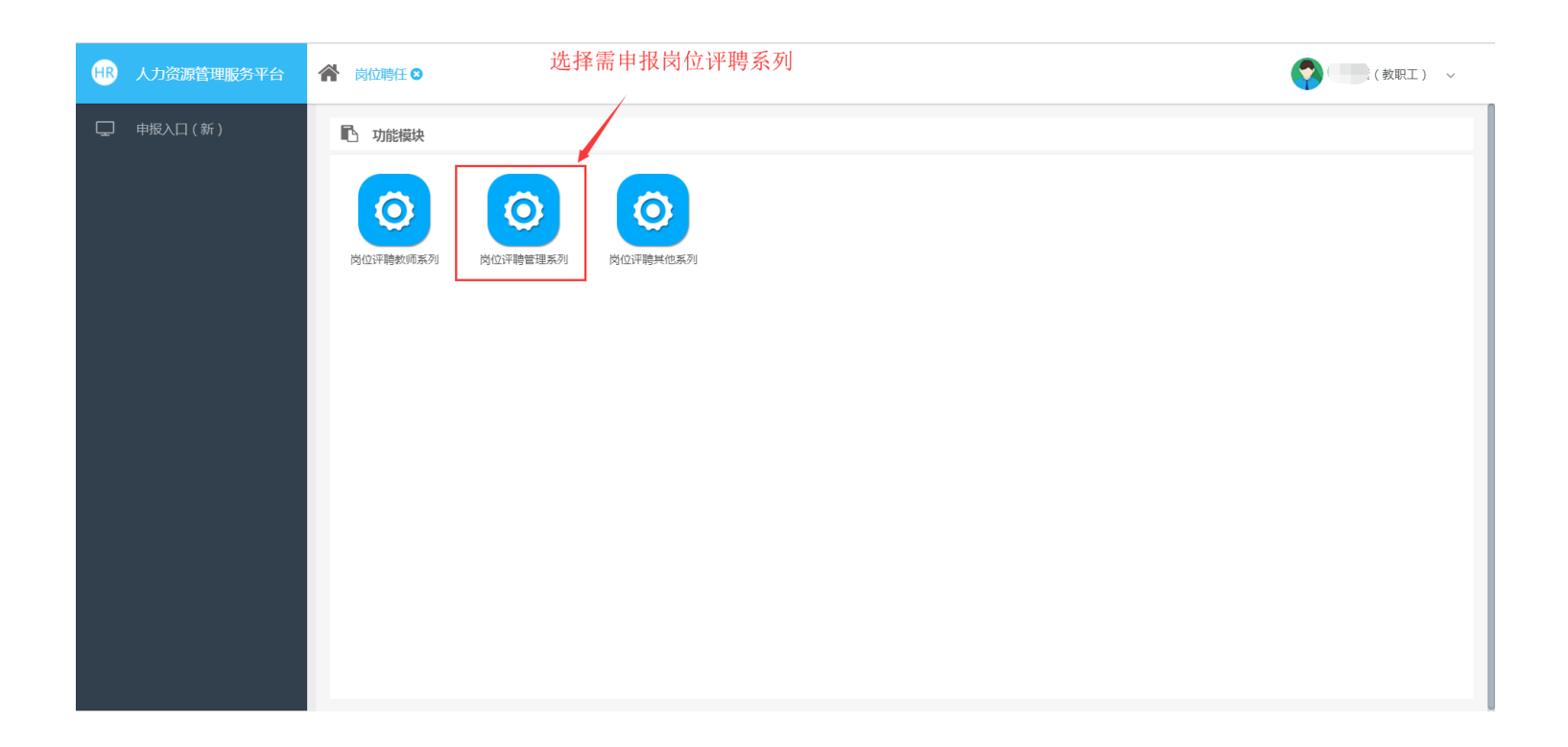

#### ⑤浏览该系列"申报须知"及注意事项,点击"确认并初始化基本信息"按钮

| HR | 人力资源管理服务平台 | 前如陽任 刻览"申报须知"内容注意事项,点击"确认并初始化基本信息"按钮                                                                    |
|----|------------|----------------------------------------------------------------------------------------------------|
| Ç  | 申报入口(新)    | ▶ 一.申报须知                                                                                                |
|    |            | 申报须知                                                                                                    |
|    |            | 一、申报前请仔细阅读《申报指南》,按照指南的要求如实、完整填报并核对申报信息,个人须对申报信息的真实性负责。                                                  |
|    |            | 二、本次岗位聘用的申报范围:2017年1月1日至2018年9月30日期间在职在岗的事业编制管理人员(不含本通知发布前已离职的人员 ),符合五级及以下职员岗位晋升条件的,可申请竞聘相应等级的职<br>员岗位。 |
|    |            | 三、申请竞聘的条件:竞聘相应等级职员岗位的条件,按照《中山大学管理岗位设置管理办法》(中大人力资源〔2018〕14号)执行,以下内容为节选。                                  |
|    |            | 申请竞聘各级职员岗位者,必须同时符合以下条件:                                                                                 |
|    |            | (一) 基本条件                                                                                                |
|    |            | 1.遵守宪法、国家法律法规和学校的各项规章制度;                                                                                |
|    |            | 2. 政治素质过硬,具有良好的品行和职业道德;                                                                                 |
|    |            | 3.满足岗位所需的专业、能力或技能条件;                                                                                    |
|    |            | 4.身心健康,有强烈的事业心和良好的服务的意识;                                                                                |
|    |            | 5.认真履行岗位职责,工作业绩出色;                                                                                      |
|    |            | 6.职员岗位一般应具有大学专科以上文化程度,其中六级以上职员岗位,一般应具有大学本科以上文化程度。                                                       |
|    |            | (二)任职年限要求                                                                                               |
|    |            | 申请竞聘各级职员岗位者,应符合以下任职年限要求:                                                                                |
|    |            | 1.二级职员岗位的任职要求按照国家有关规定执行,三级、四级职员岗位的任职要求按教育部有关规定执行。                                                       |
|    |            | 2.五级职员岗位:受聘六级职员岗位满8年。                                                                                   |
|    |            | 3. 六级职员岗价:受随十级职员岗价谨论生或原仟丰仟科员职务满12年。                                                                     |

⑥进入初始信息页面填写申报信息,点击"开始申报"按钮

| HR | 人力资源管理服务平台 | 脅 岗位聘任 ○                                             |                  | (数职工) ~                |  |  |  |  |
|----|------------|------------------------------------------------------|------------------|------------------------|--|--|--|--|
| Ģ  | 申报入口 ( 新 ) | ■ 初始信息 填写申报信息,点击"开                                   | 千始申报"按钮          |                        |  |  |  |  |
|    |            | - ■ 基本信息                                             |                  |                        |  |  |  |  |
|    |            |                                                      | 职工号: 聘任部门:       |                        |  |  |  |  |
|    |            | <ul> <li>甲报信息.</li> <li>* 申报人员所属系列:管理人员系列</li> </ul> | * 申报岗位: 四级职员岗位 Q | * 岗聘申报理由: 受聘六级职员岗位满  Q |  |  |  |  |
|    |            |                                                      |                  |                        |  |  |  |  |
|    |            |                                                      |                  |                        |  |  |  |  |
|    |            |                                                      |                  |                        |  |  |  |  |
|    |            |                                                      |                  |                        |  |  |  |  |
|    |            |                                                      | 开始申报 返回          |                        |  |  |  |  |

#### ⑦申报数据初始化成功

| æ | 人力资源管理服务平台 | 岗位時任 〇   岗位评聘管理系列 〇 |                          | (               | (教职工) ~ |  |  |
|---|------------|---------------------|--------------------------|-----------------|---------|--|--|
| Ģ |            | ■ 申报人员              |                          |                 |         |  |  |
| Ģ |            | ■基本信息               |                          |                 |         |  |  |
| Ģ |            | 职工号:                |                          | 姓名              |         |  |  |
| Ģ |            | 聘任部门:               |                          | 性别:             |         |  |  |
| Ţ |            | 出生日期:               |                          |                 |         |  |  |
| Ţ |            | _ ■ 其他信息            | 您的申报数据已经初始化完毕,请您核实并进一步完善 | 申报数据!           |         |  |  |
| Ģ |            | 现专业技术职务:            | - Muže                   | <b>4</b> 身任用时间: |         |  |  |
| Ţ |            | 岗位名称:               |                          | 岗位级别            |         |  |  |
|   |            | 岗位聘用时间              |                          |                 |         |  |  |
|   |            |                     |                          |                 |         |  |  |
|   |            |                     | _                        | _               |         |  |  |
|   |            |                     | Ξΰ                       | <u>秋期</u>       |         |  |  |

⑧进入"基本信息"菜单,显示申报人基本信息及其他业务信息,如信息存在错误点击"重获数据"按钮即可同步最新基本信息及相关字集信息

| HR | 人力资源管理服务平台 | ☆ 岗位時任 ○   岗位評時管理系列 ○                 | (数职工) ~                                             |  |  |  |  |  |  |  |  |  |  |
|----|------------|---------------------------------------|-----------------------------------------------------|--|--|--|--|--|--|--|--|--|--|
| Ţ  | 申报须知       | ■ 申报人员 □ 申报人员 □ 品示由报人基本信息及业条信息、占击"重杂。 | ▶ 申报人员 显示申报人基本信息及业务信息、点击"重获数据"按钥即可同步系统最新基本信息及相关字集信息 |  |  |  |  |  |  |  |  |  |  |
| Ģ  | 申报信息       |                                       |                                                     |  |  |  |  |  |  |  |  |  |  |
| Ģ  | 基本信息       | 职工号 姓名 姓名                             |                                                     |  |  |  |  |  |  |  |  |  |  |
|    | - 基本信息     | 骑任部门:                                 | 性别:                                                 |  |  |  |  |  |  |  |  |  |  |
|    | 🖵 学习经历     | 出生日期。                                 |                                                     |  |  |  |  |  |  |  |  |  |  |
|    | 🖵 工作经历     | ■其他信息                                 |                                                     |  |  |  |  |  |  |  |  |  |  |
| Ģ  | 年度考核       | 现专业技术职务:                              | 聘任时间:                                               |  |  |  |  |  |  |  |  |  |  |
| Ţ  | 奖励情况       | 岗位名称:                                 | 岗位级别:                                               |  |  |  |  |  |  |  |  |  |  |
| Ģ  | 惩处情况       | 岗位聘用时间:                               |                                                     |  |  |  |  |  |  |  |  |  |  |
| Ģ  | 履职情况       |                                       |                                                     |  |  |  |  |  |  |  |  |  |  |
| Ģ  | 提交材料       | BA                                    | रतरप्रत                                             |  |  |  |  |  |  |  |  |  |  |

⑨进入"学习经历"菜单,显示申报人学习经历记录信息,如信息存在错误、缺漏可点击"跳转自助更新"按钮,跳转到教职工自助更新页面发起修改申请

| HR | 人力资源管理服务平台              | 😭 岗位聘任 🛙 | 岗位聘任 ②   岗位评聘管理系列 ○ (数职工) ~            |         |       |                |          |        |        |        |       |       |  |
|----|-------------------------|----------|----------------------------------------|---------|-------|----------------|----------|--------|--------|--------|-------|-------|--|
| Ç  | 申报须知                    | ■ 学习经历   | ▲ 学习经历                                 |         |       |                |          |        |        |        |       |       |  |
| Ç  | 申报信息                    | 已读取学习    | 已读取学习经历信息(初中以来),如信息错误、缺调的,请通过自助更新模块更新。 |         |       |                |          |        |        |        |       |       |  |
| Ç  | 基本信息                    | 跳转自助更新   | <b>制用非常自由的力型用</b> 有                    |         |       |                |          |        |        |        |       |       |  |
|    | □ 基本信息                  | □ 起始日期   | 截止日期                                   | 院校(研究所) | 所学专业  | 学历             | 是否最高学历   | 学位     | 是否最高学位 | 学习形式   | 教育类别  | 数据来源  |  |
|    |                         |          |                                        |         |       |                | <b>I</b> |        | 否      | 普通高等学校 | 在职教育  | 人力资源管 |  |
|    | 🖵 学习经历                  |          |                                        |         | 1000  |                | 10 C     | -      | 是      | 普通高等学校 | 全日制教育 | 人力资源管 |  |
|    |                         |          |                                        |         |       |                |          |        | 否      | 普通高等学校 | 全日制教育 | 人力资源管 |  |
| Ģ  | ↓ <b>」</b> 上作经历<br>年度考核 | 显示申报     | 人学习经历信                                 | 息. 加信息  | 存在错误。 | 、缺漏可占;         | 专"跳转自    | 助更新" 扌 | 安钥、跳转  | 到自肋更新  | 新页面发击 | 國修改申请 |  |
| Ģ  | 奖励情况                    | ALC: USA |                                        |         | 口压相风  | A PACING STATE |          |        |        |        | ЛХШХА |       |  |
| Ţ  | 惩处情况                    |          |                                        |         |       |                |          |        |        |        |       |       |  |
| Ţ  | 履职情况                    |          |                                        |         |       |                |          |        |        |        |       |       |  |
| Ţ  | 提交材料                    |          |                                        |         |       |                |          |        |        |        |       |       |  |

| HR | 人力资源管理服务平台 | 脅 岗位聘任                                                  | 😢 📗 岗位评聘管理系列 😂 📗 自助更新 😒 |          |                     |                      |   | (教职工) ~                                                                                                    |
|----|------------|---------------------------------------------------------|-------------------------|----------|---------------------|----------------------|---|----------------------------------------------------------------------------------------------------|
| Ţ  | 个人信息自助更新   | 込         教职工           注意:#*         更多具体; <u>处职工;</u> | ● 帮助                    |          |                     |                      |   |                                                                                                    |
|    |            | 新増申请                                                    | 所在单位                    |          |                     |                      |   |                                                                                                    |
|    |            | 0 1                                                     | 修改并提交 撤回申请 查看详情 查看审     | 审核通过     | 2018-11-02 09:04:07 |                      |   | (000000000)                                                                                                    |
|    |            | 2                                                       | 修改并提交 撤回申请 查看详情 查看审     | 审核通过     | 2018-10-30 15:04:28 |                      |   |                                                                                                    |
|    |            | 3                                                       | 修改并提交 撤回申请 查看详情 查看审     | 审核通过     | 2018-10-29 15:26:19 | in the second second | - | Contraction of the local division of the local division of the loc |
|    |            |                                                         |                         |          |                     |                      |   |                                                                                                    |
|    |            | 5                                                       | 修改并提交 撤回申请 查看详情 查看审     | 审核通过     | 2018-10-29 10:02:10 |                      |   |                                                                                                    |
|    |            |                                                         | 第 1 页共2页 > 》 1          | С 毎页 ▼ 条 | 选中 <mark>0</mark> 行 |                      |   | 显示 1 - 20条 共34条                                                                                                    |

### ⑩自助更新修改申请审核通过后,点击"重获数据"按钮即可同步最新学习经历信息

| HR | 人力资源管理服务平台 | * | > 岗位聘任 ◎   岗位评聘管理系列 ◎ (教职工) ~          |       |         |      |       |        |       |        |               |       |       |
|----|------------|---|----------------------------------------|-------|---------|------|-------|--------|-------|--------|---------------|-------|-------|
| Ģ  |            |   | 9 学习经历                                 |       |         |      |       |        |       |        |               |       | ◎ 帮助  |
| Ģ  |            |   | 已读取学习经历信息(初中以来),如信息错误、缺调的,请通过自助更新模块更新。 |       |         |      |       |        |       |        |               |       |       |
| Ģ  | 基本信息       |   | 和446点的929新 重新获取58                      |       |         |      |       |        |       |        |               |       |       |
|    |            |   | 起始日期                                   | 截止日期  | 院校(研究所) | 所学专业 | 学历    | 是否最高学历 | 学位    | 是否最高学位 | 学习形式          | 教育类别  | 数据来源  |
|    |            |   |                                        |       |         |      |       |        |       | 否      | 普通高等学校        | 在职教育  | 人力资源管 |
|    |            |   |                                        |       |         | 提示   |       | ×      |       | 是      | <b>普通局等子校</b> | 全日制教育 | 人力资源官 |
|    |            |   | 上百碗定重获数据?         否 普通高等学校 全目          |       |         |      |       |        |       | 至日制教育  | 入力资源官         |       |       |
| Ģ  |            |   |                                        |       |         | 是    | 否     |        |       |        |               |       |       |
| Ģ  |            |   |                                        |       |         |      |       |        |       |        |               |       |       |
| Ţ  |            |   | 自助更新                                   | 发起的修改 | 申请审核通   | 过后,点 | 击"重获数 | 据"按钮即  | 1可同步最 | 新学习经历  | 5信息           |       |       |
| Ģ  |            |   |                                        |       |         |      |       |        |       |        |               |       |       |
| Ţ  |            |   |                                        |       |         |      |       |        |       |        |               |       |       |
|    |            |   |                                        |       |         |      |       |        |       |        |               |       |       |
|    |            |   |                                        |       |         |      |       |        |       |        |               |       |       |

| HR | 人力资源管理服务平台 |        | ▶ 岗位聘任 ◎   岗位评聘管理系列 ◎ |           |          |         |        |                       |        |        |       |       |
|----|------------|--------|-----------------------|-----------|----------|---------|--------|-----------------------|--------|--------|-------|-------|
| Ţ  |            | 🖻 学习经历 |                       |           |          |         |        |                       |        |        |       | ❷ 帮助  |
| Ţ  |            | 已读取学习经 | 5历信息(初中以来)            | ,如信息错误、缺漏 | 的,请通过自助。 | 更新模块更新。 |        |                       |        |        |       |       |
| Ţ  | 基本信息       | 跳转自助更新 |                       |           |          |         |        |                       |        |        |       |       |
|    |            | □ 起始日期 | 截止日期                  | 院校(研究所)   | 所学专业     | 学历      | 是否最高学历 | 学位                    | 是否最高学位 | 学习形式   | 教育类别  | 数据来源  |
|    |            |        |                       |           |          |         |        |                       | 否      | 普通高等学校 | 在职教育  | 人力资源管 |
|    |            |        |                       |           |          |         |        | and the second second | 是      | 普通高等学校 | 全日制教育 | 人力资源管 |
|    |            |        |                       |           | 数据重获成功!  |         |        |                       | 否      | 普通高等学校 | 全日制教育 | 人力资源管 |
| Ģ  |            |        |                       |           |          | 确定      |        |                       |        |        |       |       |
| Ļ  |            |        |                       |           |          |         |        |                       |        |        |       |       |
| Ģ  |            |        |                       |           |          |         |        |                       |        |        |       |       |
| Ţ  |            |        |                       |           |          |         |        |                       |        |        |       |       |
| Ţ  |            |        |                       |           |          |         |        |                       |        |        |       |       |
|    |            |        |                       |           |          |         |        |                       |        |        |       |       |

①进入"工作经历"菜单,显示申报人工作经历信息,如信息存在错误、缺漏可点击"跳转 自助更新"按钮,跳转到教职工自助更新页面发起修改申请操作

(自助更新修改申请审核通过后,点击"重获数据"按钮即可同步最新工作经历信息)

| HR | 人力资源管理服务平台 | ★ 岗位聘任 ②   岗位评 | 時管理系列 🛛                |                     |                                     | <b>?</b>                     | (教职工) ~          |  |  |  |  |  |  |
|----|------------|----------------|------------------------|---------------------|-------------------------------------|------------------------------|------------------|--|--|--|--|--|--|
| Ģ  | 申报须知       | 🗈 工作经历         |                        |                     |                                     |                              | ❷ 帮助             |  |  |  |  |  |  |
| Ģ  | 申报信息       | 已读取人力资源管理系     | 统工作经历信息,如信息            | 想错误、缺漏的,请通过自助更新模块更新 |                                     |                              |                  |  |  |  |  |  |  |
| Ģ  | 基本信息       | 跳转自助更新 重获数据    | <b>以后有白山)见别</b> 藏武表教授得 |                     |                                     |                              |                  |  |  |  |  |  |  |
|    | □ 基本信息     | □ 起始日期         | 截止日期                   | 工作单位                | 职务/专业技术职务(岗位)                       | 承担主要工作任务                     | 数据来源             |  |  |  |  |  |  |
|    |            |                |                        |                     |                                     | And the second second second | 人力资源管理系统         |  |  |  |  |  |  |
|    | 🖵 学习经历     |                |                        |                     |                                     |                              | 人力资源管理系统         |  |  |  |  |  |  |
|    | 🖵 工作经历     |                |                        |                     |                                     |                              |                  |  |  |  |  |  |  |
| Ţ  | 年度考核       |                |                        |                     | The state of the state of the state |                              | in the state whe |  |  |  |  |  |  |
| Ţ  | 奖励情况       | 显示甲报人工作        | 经历信息,如                 | 存在错误、缺漏可点击。         | "跳转目助更新"按钮,                         | 跳转到目助更新页面发起                  | 起修改甲请            |  |  |  |  |  |  |
| Ģ  | 惩处情况       |                |                        |                     |                                     |                              |                  |  |  |  |  |  |  |
| Ģ  | 履职情况       |                |                        |                     |                                     |                              |                  |  |  |  |  |  |  |
| Ģ  | 提交材料       |                |                        |                     |                                     |                              |                  |  |  |  |  |  |  |

①进入"年度考核"菜单,显示申报人年度考核信息,如信息存在错误、缺漏可反馈至单位 人事秘书由单位通过邮件与人力资源管理处确认修改,修改成功后点击"重获数据"按钮即 可同步最新年度考核信息

| <b>HR</b> 人力资源管理服务平台 | ☆ ○ ○ ○ ○ ○ ○ ○ ○ ○ ○ ○ ○ ○ ○ ○ ○ ○                     |               |               |                  |  |  |  |  |  |  |  |
|----------------------|---------------------------------------------------------|---------------|---------------|------------------|--|--|--|--|--|--|--|
| - 申报须知               | ▶ 年度考核                                                  |               |               | ❷ 帮助             |  |  |  |  |  |  |  |
| - 申报信息               | 已读取年度考核信息,如考核结果措误、缺漏的,请反馈至所在单位人事秘书,由所在单位通过邮件与人力资源管理处确认。 |               |               |                  |  |  |  |  |  |  |  |
|                      | 重获数据                                                    | 重获数据          |               |                  |  |  |  |  |  |  |  |
| 日 年度考核               |                                                         | 考核年度          | 学校考核结果        | 数据来源<br>人力资源管理系统 |  |  |  |  |  |  |  |
| 、<br>、<br>、<br>炎励情况  |                                                         |               |               |                  |  |  |  |  |  |  |  |
| - 思州市況               |                                                         |               |               |                  |  |  |  |  |  |  |  |
| - 履职情况               | 显示甲报人年度考核信息,如信》                                         | 急存在错误、缺漏可反馈至少 | 单位人事秘书,由单位通过曲 | II件与人力资源管理处确认    |  |  |  |  |  |  |  |
| - 是交材料               |                                                         |               |               |                  |  |  |  |  |  |  |  |
|                      |                                                         |               |               |                  |  |  |  |  |  |  |  |
|                      |                                                         |               |               |                  |  |  |  |  |  |  |  |
|                      |                                                         |               |               |                  |  |  |  |  |  |  |  |
|                      |                                                         |               |               |                  |  |  |  |  |  |  |  |

(14进入"奖励情况"菜单,显示申报人奖励情况记录信息,如信息存在错误、缺漏可点击"跳转自助更新"按钮,跳转到教职工自助更新页面发起修改申请操作

(自助更新修改申请审核通过后,点击"重获数据"按钮即可同步最新奖励情况信息)

| HR | 人力资源管理服务平台 | 🖀 岗位聘任 🛛 🗌 岗位评聘管理系列 🛇    |                    |                   |             | (教职工) ~   |
|----|------------|--------------------------|--------------------|-------------------|-------------|-----------|
| Ģ  | 申报须知       | L 奖励情况                   |                    |                   |             | ❷ 帮助      |
| Ģ  | 申报信息       | 已读取奖励情况信息,如奖励情况存         | 在错误、缺漏的,请通过自助更新模块更 | 新。只填写校级及以上获奖情况(不含 | 全年度考核优秀)。   |           |
| Ģ  | 基本信息       | <mark>跳转自助更新</mark> 重获数据 |                    |                   |             |           |
| Ģ  | 年度考核       |                          | 奖励时间               | 奖励名称              | 奖励单位        | 备注        |
| Ģ  |            |                          |                    | colorise traces   |             |           |
| Ģ  | 惩处情况       |                          |                    |                   |             |           |
| Ģ  | 履职情况       | 显示申报人奖励情况信息,             | 如信息存在错误、缺漏         | 青可点击"跳转自助更新       | 所"按钮,跳转至自助更 | 新页面发起修改申请 |
| Ģ  | 提交材料       |                          |                    |                   |             |           |
|    |            |                          |                    |                   |             |           |
|    |            |                          |                    |                   |             |           |
|    |            |                          |                    |                   |             |           |
|    |            |                          |                    |                   |             |           |

①进入"惩处情况"菜单,显示申报人惩处情况信息,如信息存在错误可反馈至单位人事 秘书由单位通过邮件与人力资源管理处确认修改,修改成功后点击"重获数据"按钮即可 同步最新惩处情况信息

| 於位聘任 ②   岗位评聘管理系列 ③ |                                                                          |                                                                                                    |                                                                                                    | (教职工) 🗸                                                                                                    |
|---------------------|--------------------------------------------------------------------------|----------------------------------------------------------------------------------------------------|----------------------------------------------------------------------------------------------------|----------------------------------------------------------------------------------------------------|
| ■ 惩处情况              |                                                                          |                                                                                                    |                                                                                                    | ❷ 帮助                                                                                                    |
| 已读取惩处情况信息,如情况惩处存在   | 错误、缺漏的,请通过自助更新模块更新                                                       | <b>π</b> .                                                                                                    |                                                                                                    |                                                                                                    |
| 重获数据                |                                                                          |                                                                                                    |                                                                                                    |                                                                                                    |
|                     | 惩处时间                                                                     | 惩处名称                                                                                                    | 惩处单位                                                                                                    | 备注                                                                                                    |
|                     |                                                                          |                                                                                                    |                                                                                                    |                                                                                                    |
|                     |                                                                          |                                                                                                    |                                                                                                    |                                                                                                    |
| 显示申报人惩处情况信息         | ,如信息存在错误、缺                                                               | 漏可反馈至单位人事秘                                                                                                    | 书,由单位通过邮件与                                                                                                    | 人力资源管理处确认                                                                                                    |
|                     |                                                                          |                                                                                                    |                                                                                                    |                                                                                                    |
|                     |                                                                          |                                                                                                    |                                                                                                    |                                                                                                    |
|                     |                                                                          |                                                                                                    |                                                                                                    |                                                                                                    |
|                     |                                                                          |                                                                                                    |                                                                                                    |                                                                                                    |
|                     |                                                                          |                                                                                                    |                                                                                                    |                                                                                                    |
|                     | ★ 岗位聘任 ● 岗位评聘管理系列 ● ● 意处情况 ● 建取场处情况信息,如情况场处存在 ● 人及 ■ 人及 ■ 日本 和 人 惩 处情况信息 | <ul> <li>☆ 前位時任 ○ 岗位評判管理系列 ○</li> <li>● 经处情况</li> <li>■ 日读取感处情况信息,如情况感处存在错误、缺隔的,请通过自助更新模块更弱</li> <li>■ ▲ ● ●</li> <li>■ ●</li> <li>■</li></ul> | ☆ 前位聘任 ● 時位理解管理系列 ●   ■ 各处情况   ■ 人友 多处时间 多处名称   ■ 人友 多处时间 多处名称   ■ 本本 日本 人 經 上 日本 日本 日本 日本 日本 日本 日本 日本 日本 日本 日本 日本 日本 | ★ 約00時任 ● 1約00時時間第第列●          ● 多处情况       ●         ● 登録期間       ●         ● ●       ●         ● ●       ●         ●       ●         ●       ●         ●       ●         ●       ●         ●       ●         ●       ●         ●       ●         ●       ●         ●       ●         ●       ●         ●       ●         ●       ●         ●       ●         ●       ●         ●       ●         ●       ●         ●       ●         ●       ●         ●       ●         ●       ●         ●       ●         ●       ●         ●       ●         ●       ●         ●       ●         ●       ●         ●       ●         ●       ●         ●       ●         ●       ●         ●       ●         ●       ●         ●       ●         ● |

通进入"履职情况"菜单,填写履职本职工作情况内容及贡献执行保存操作

(输入框右下角动态显示字符输入数量,最大支持 600 个字符)

| <del>(</del> B) |                         |                                                                                                    | (教职工) ~ |
|-----------------|-------------------------|----------------------------------------------------------------------------------------------------|---------|
| Ţ               | 填写履行岗位职责情               | 况内容,点击保存按钮                                                                                                    | ● 帮助    |
| Ţ               | 填写履行岗位职责情况、工作表现及工作业绩等,字 | 数不超过600字。                                                                                                    |         |
| Ģ               | 履行本职工作情况及 测试新增测试新增      | ø                                                                                                    |         |
| Ģ               | 工业(因用)。                 |                                                                                                    |         |
| Ţ               |                         | 操作提示 ×                                                                                                    |         |
| Ţ               |                         | Reference and the second second second second second second second second second second second second second se |         |
| Ģ               |                         |                                                                                                    |         |
| Ţ               |                         | 8/600(限 <mark>600</mark> 字)                                                                                     |         |
|                 |                         |                                                                                                    |         |
|                 |                         |                                                                                                    |         |
|                 |                         |                                                                                                    |         |
|                 |                         |                                                                                                    |         |
|                 |                         | 保存 返回                                                                                                    |         |
|                 |                         |                                                                                                    |         |

① 申报材料填写完成后进入"提交材料"菜单,执行提交申报材料操作

| <b>田</b> 人力资源管理服务平台 | ★ 岗位時任 ○ □ 岗位評判管理系列 ○ |                                                                  | (数职工) ~ |
|---------------------|-----------------------|------------------------------------------------------------------|---------|
|                     | ■ 提交申报材料 申报材料填写完成后,点  | 击"提交申报材料"按钮                                                      |         |
| - 申报信息              |                       | 提交申报材料                                                           |         |
| □ 基本信息 ▶            | - ■ 申报信息              |                                                                  |         |
|                     | 申报人员所属系列:             | 申报岗位:                                                            | 岗聘申报理由  |
| - 実励情况              | ■基本信息                 |                                                                  | ×       |
| - 惩处情况              | 姓名: 前阅读下证 实、准确        | 面内容:本人郑重承诺,我已认真阅读填报说明,所提交的内容和附件<br>1、合法。如有不实之处,我愿承担由此产生的一切责任和后果。 | 材料均真 性别 |
| 口 履职情况              | 出生日期.                 | 是否                                                               |         |
| - 提交材料              | - ■ 其他信息              |                                                                  |         |
|                     | 岗位名称:                 | 岗位级别:                                                            | 岗位聘用时间: |
|                     | 现专业技术职务:              | 聘任时间:                                                            |         |
|                     | ■履职情况                 |                                                                  |         |
|                     |                       |                                                                  |         |

18 申报材料提交成功

| <b>H</b> R | 人力资源管理服务平台 | 含  | ☆ 岗位聘任 ○   岗位理時管理系列 ○     (教职工) ~ |     |              |      |          |      |      |
|------------|------------|----|-----------------------------------|-----|--------------|------|----------|------|------|
| Ģ          |            | 6  | 参聘人员                              |     |              |      |          |      |      |
| Ģ          |            | 序号 | 教职工                               | 职工号 | 所在单位         | 申报岗位 | 申报人员所属系列 | 申报批次 | 审核状态 |
| Ţ          |            | 1  |                                   |     |              |      |          |      |      |
| Ģ          |            |    |                                   |     |              |      |          |      |      |
| Ģ          |            |    |                                   |     |              |      |          |      |      |
| Ģ          |            |    |                                   | 材料  | 斗已提交成功,等待审核! |      |          |      |      |
| Ģ          |            |    |                                   |     | 初始這          |      |          |      |      |
| Ģ          |            |    |                                   |     |              |      |          |      |      |
|            |            |    |                                   |     |              |      |          |      |      |
|            |            |    |                                   |     |              |      |          |      |      |

19 申报入口页面显示申报记录信息,教职工在此可以查看记录申报进度

| HR | 人力资源管理服务平台 | <b>合</b> 岗位聘  | 任 8              |       |          |        |        |      | <b>?</b> | (教职工) ~ |
|----|------------|---------------|------------------|-------|----------|--------|--------|------|----------|---------|
| Ţ  | 申报入口 ( 新 ) | <b>1</b> 3 我的 | 的申报              |       |          |        |        |      |          |         |
|    |            | 如果还未          | 天开始申报 , 请点击这里开始! |       |          |        |        |      |          |         |
|    |            |               | 操作               | 状态    | 聘任批次     | 姓名     | 教职工号   | 所在单位 | 现专业技术职务  | 聘任时间    |
|    |            |               | 进入申报页面 申报表       | 材料申报  | 岗位评聘管理系列 |        |        | -    |          |         |
|    |            |               |                  | •     |          |        |        |      |          |         |
|    |            |               |                  |       |          |        |        |      |          |         |
|    |            |               |                  | X     |          |        |        |      |          |         |
|    |            |               |                  | 申报入口显 | 显示申报记录(  | 言息,在此可 | 以查看记录审 | 核进度  |          |         |
|    |            |               |                  |       |          |        |        |      |          |         |
|    |            |               |                  |       |          |        |        |      |          |         |
|    |            |               |                  |       |          |        |        |      |          |         |
|    |            |               |                  |       |          |        |        |      |          |         |
|    |            |               |                  |       |          |        |        |      |          |         |
|    |            |               |                  |       |          |        |        |      |          |         |
|    |            |               |                  |       |          |        |        |      |          |         |
|    |            |               |                  |       |          |        |        |      |          |         |
|    |            |               |                  |       |          |        |        |      |          |         |

## 20年报入口页面,可选中申报记录执行查看申报表操作

| HR | 人力资源管理服务平台 | <b>合</b> 岗位 | 時任 🖸           |         |          |    |      |      | <b>?</b> | 教职工) ~ |
|----|------------|-------------|----------------|---------|----------|----|------|------|----------|--------|
| Ģ  | 申报入口 ( 新 ) | ┗ 我         | 的申报            |         |          |    |      |      |          |        |
|    |            | 如果还         | 未开始申报,请点击这里开始! |         |          |    |      |      |          |        |
|    |            | V           | 操作             | 状态      | 聘任批次     | 姓名 | 教职工号 | 所在单位 | 现专业技术职务  | 聘任时间   |
|    |            |             | 进入申报页面申报表      | 材料申报    | 岗位评聘管理系列 |    |      |      |          |        |
|    |            |             | 大              | ·记录,点击" | 申报表"按钮   |    |      |      |          |        |
|    |            |             | ~~ 1           |         |          |    |      |      |          |        |
|    |            |             |                |         |          |    |      |      |          |        |
|    |            |             |                |         |          |    |      |      |          |        |
|    |            |             |                |         |          |    |      |      |          |        |
|    |            |             |                |         |          |    |      |      |          |        |

| ▲首页   ▲ 上一页 | 1 | /1 | 下一页 | ▶ 末页 |
|-------------|---|----|-----|------|
|             |   |    |     |      |

| 中山大学管理岗位等级聘用申报表 |      |      |       |              |       |  |  |
|-----------------|------|------|-------|--------------|-------|--|--|
| 职工号             |      | 姓名   |       | 性别           |       |  |  |
| 出生年月            |      | 工作单位 | 1     |              |       |  |  |
| 最高学历            |      | 最高学位 |       | 最高学位<br>毕业学校 |       |  |  |
| 现聘管理<br>岗位等级    |      | 聘任时间 |       | 申报管理         | _     |  |  |
| 现聘专业<br>技术职务    |      | 聘任时间 |       | 岗位等级         | -     |  |  |
|                 | 起止年月 | 毕业学校 | 学历/学位 | 专业           | 教育类别  |  |  |
|                 |      |      |       | 中国现当代文学 在职教育 |       |  |  |
| 学习经历            |      |      |       | 其他           | 全日制教育 |  |  |
| (从初中写起)         |      |      |       | 无            | 全日制教育 |  |  |
|                 |      |      |       |              |       |  |  |
|                 |      |      |       |              |       |  |  |
|                 | 起止年月 | 工作单位 | 工作    | 内容           | 职务    |  |  |
|                 |      |      |       |              |       |  |  |
|                 |      |      |       |              |       |  |  |
| 工作经历            |      |      |       |              |       |  |  |
|                 |      |      |       |              |       |  |  |